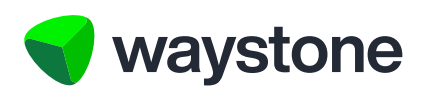

# **Prudential ISA Online Services**

# Customer FAQs Add Money In

Frequently asked questions for Investors using the Prudential ISA online services digital portal

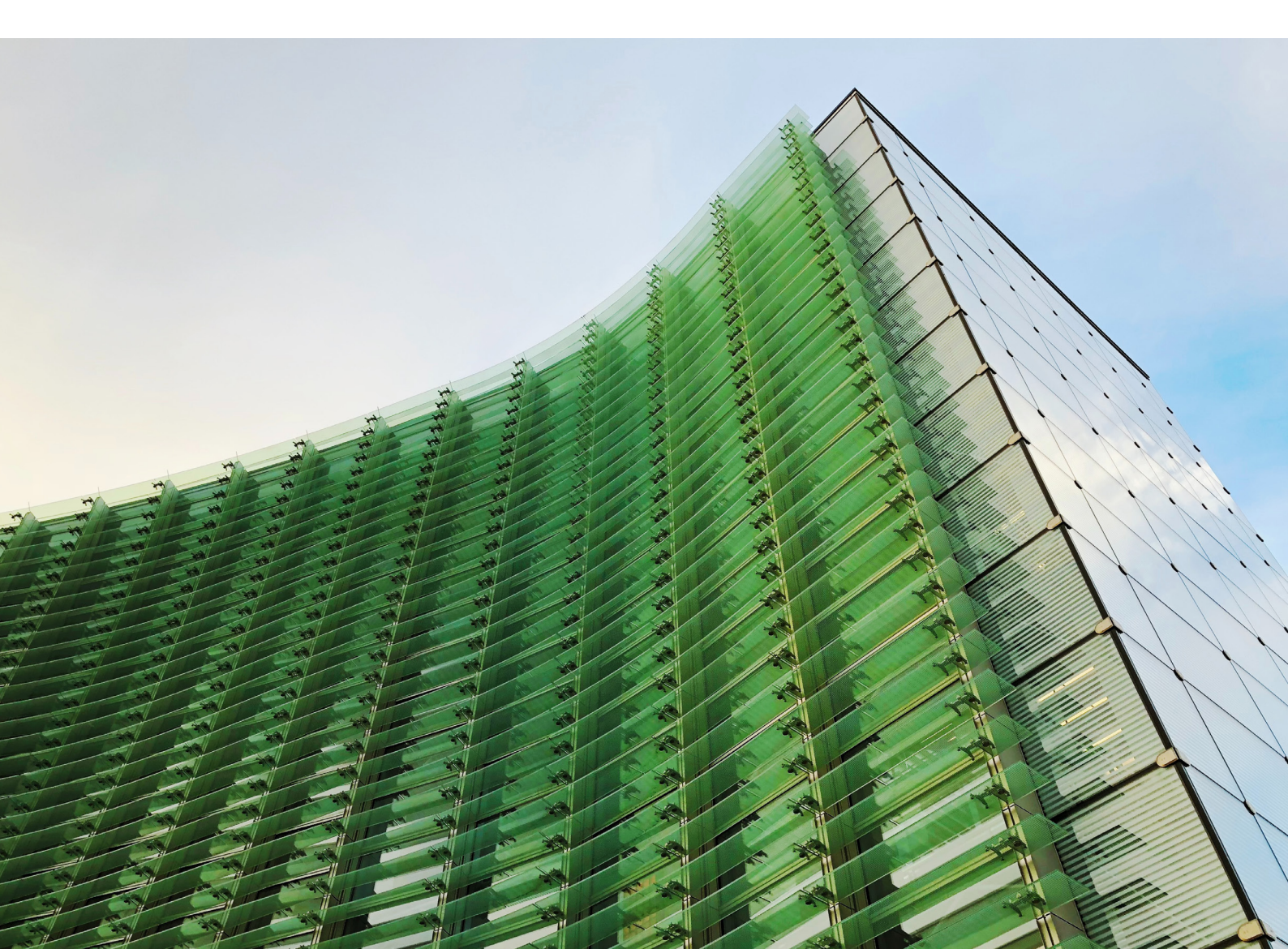

#### 1.0 Add Money In

#### 1.1 HOW DO I BEGIN?

Any health/life event we should

If there's any health or life event we should be aware of in our dealing with you, you can

Before doing so you may wish to read our Dealing with Client Needs and Circumstances guide for information on matters you may wish to consider and what help we can provide.

be aware of?

contact us at any time.

From your Dashboard, you can click the 'Add money in' button, located below your personal details on the lefthand side.

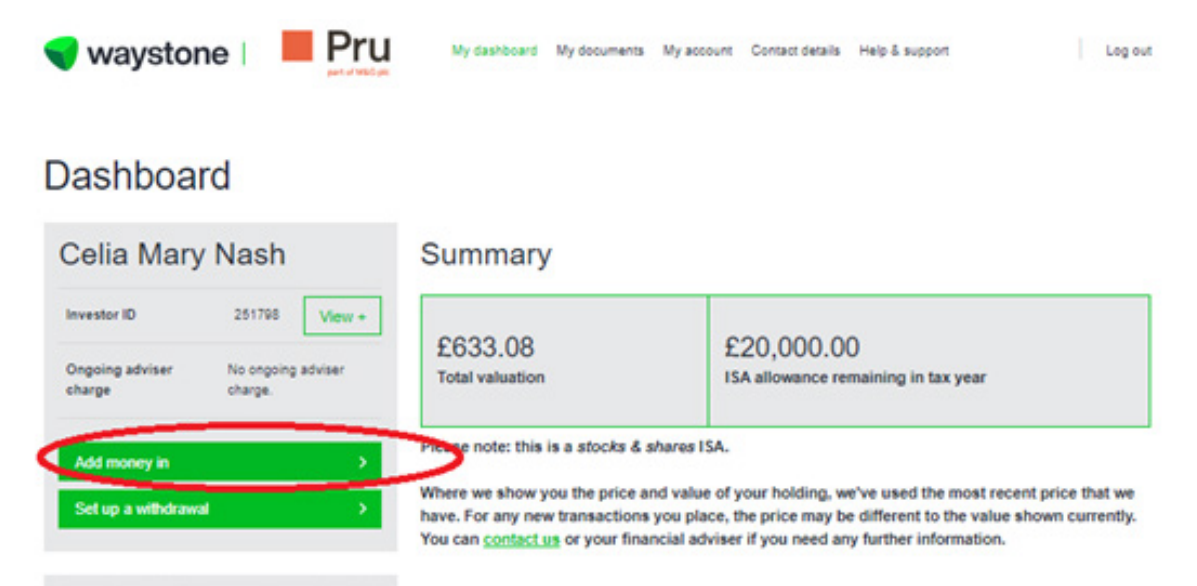

## Valuation history

| Total value PruFund Risk Managed 2 |       |
|------------------------------------|-------|
| £1.00                              | £1.00 |
| 23.80                              | 60.00 |
| 23.60                              | 08.03 |
| 20.40                              | £0.40 |
| 00.20                              | 60.20 |
| 00.00                              | £0.00 |
| 00.2                               | 00.2  |
| AL                                 |       |

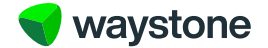

#### 1.2 BEFORE YOU START

You will be presented with a 'Before you start' page containing important information about the process of adding money into your Prudential ISA using the online service.

Before making any investment decision, or if you're unsure about any of the information detailed, we recommend you speak with a financial adviser first.

Select the Start button to proceed.

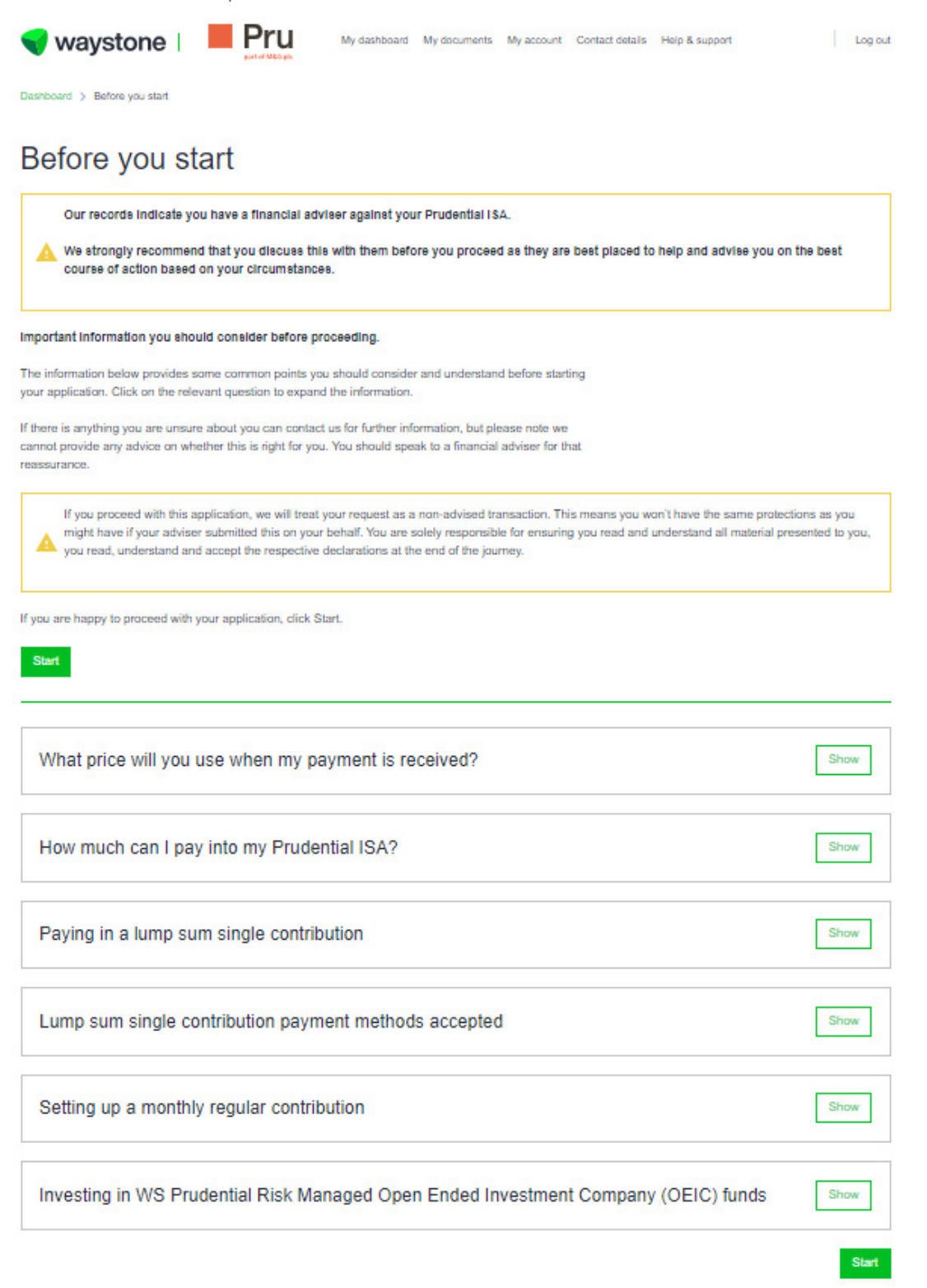

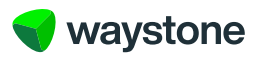

### 1.3 MONEY IN

On the 'Money in' page, you have the ability to invest in either a single contribution and/or regular monthly contribution. The 'Add+' button will expand each section, allowing you to input all required details.

| 💙 waystone   📕 Pru                                                                                                    | My dashboard My document                                           | 5 My account Contact details | Help & support | Log out |
|----------------------------------------------------------------------------------------------------|--------------------------------------------------------------------|------------------------------|----------------|---------|
| Dashboard > Before you start > Money in                                                                                |                                                                    |                              |                |         |
| Money in                                                                                                    |                                                                    |                              |                |         |
| Here you can add the details of your Single contribution<br>ready you can click Next, and you'll be able to select the | and/or your Regular contribution<br>e fund(s) for your investment. | n. Once you're               |                |         |
| Single contribution                                                                                                    |                                                                    |                              |                | Add +   |
| Regular monthly contribution                                                                                           |                                                                    |                              |                | Add +   |
| Back                                                                                                    |                                                                    |                              |                | Next    |

#### 1.4 WHY IS THE REGULAR MONTHLY CONTRIBUTION OPTION DISABLED?

If you have an existing regular withdrawal plan in place, you will not be able to set up a regular monthly contribution. The Prudential ISA doesn't allow a regular withdrawal and regular monthly contribution to be in force at the same time.

|                                                                                                    | My dashboard My documents                                                                                    | 5 My account Contact details                                                                             | Help & support                                                                                        | Log out                            |
|----------------------------------------------------------------------------------------------------|----------------------------------------------------------------------------------------------------|----------------------------------------------------------------------------------------------------|----------------------------------------------------------------------------------------------------|------------------------------------|
| Dashboard > Before you start > Money in                                                                                                    |                                                                                                    |                                                                                                    |                                                                                                    |                                    |
| Money in                                                                                                    |                                                                                                    |                                                                                                    |                                                                                                    |                                    |
| Here you can add the details of your Single contributio<br>ready you can click Next, and you'll be able to select th                                                                | n and/or your Regular contribution<br>he fund(s) for your investment.                                        | n. Once you're                                                                                           |                                                                                                    |                                    |
| The regular monthly contribution option has be<br>be in force at the same time. To set up a regul<br>accessing the 'Edit regular withdrawal' option of<br>contribution instruction. | en disabled as the Prudential ISA<br>ar monthly contribution, you'll nee<br>on your Dashboard. Once you've : | doesn't allow a regular withdra<br>d to cancel your regular withdra<br>submitted that request you'll imr | wal and regular monthly contri<br>wal instruction first. You can d<br>mediately be able to submit a r | ibution to<br>o this by<br>regular |
| Single contribution                                                                                                    |                                                                                                    |                                                                                                    |                                                                                                    | Add +                              |
| Regular monthly contribution                                                                                                    |                                                                                                    |                                                                                                    |                                                                                                    | Add +                              |
| Back                                                                                                    |                                                                                                    |                                                                                                    |                                                                                                    | Next                               |

To set up a regular monthly contribution you'll need to cancel your regular withdrawal instruction first. You can do this by accessing the 'Edit regular withdrawal' option on your Dashboard. Once you have submitted that request, you'll immediately be able to submit a regular monthly contribution instruction.

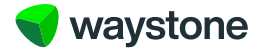

#### 1.5 ADDING A SINGLE CONTRIBUTION

Select the 'Add+' button to expand the single contribution section on the 'Money in' screen and key in the investment amount.

Select the 'Confirm' button to save these details to the application.

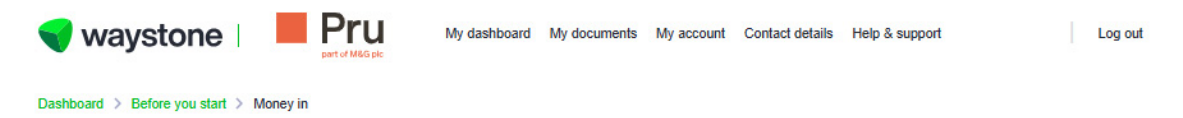

# Money in

Here you can add the details of your Single contribution and/or your Regular contribution. Once you're ready you can click Next, and you'll be able to select the fund(s) for your investment.

| Single contribution                                                                                                    | Close          |
|----------------------------------------------------------------------------------------------------|----------------|
| Amount<br>£                                                                                                    |                |
| Payment method<br>To complete your investment you'll need to make the payment by bank transfer. We'll give you our bank account details and instruction on ho<br>payment.        | ow to make the |
| We'll give you our bank account details and instruction on how to make the payment. Please<br>note the account must be in your name and payment cannot be made by a third party. |                |
| Clear details                                                                                                    | Confirm        |

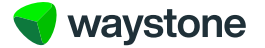

#### 1.6 ADDING A REGULAR MONTHLY CONTRIBUTION

Select the 'Add+' button to expand the regular monthly contribution section on the 'Money in' screen and key in the contribution amount and select your payment day (dd) and first payment date (mm/yyyy).

If you have bank details linked to your account, these will be displayed. If you have multiple bank accounts linked to your account, there is a drop-down menu where you can select a different bank.

Select the 'Confirm' button to save these details to the application.

| Regular monthly contribution                                                                                                    | Close         |
|----------------------------------------------------------------------------------------------------|---------------|
| Monthly contribution                                                                                                    |               |
| L                                                                                                    |               |
| Payment day 🙆                                                                                                    |               |
| ¥                                                                                                    |               |
| First payment date                                                                                                    |               |
| Month Year<br>MM / YYYYY                                                                                                    |               |
| If we have a bank account on file it will be displayed below. You can<br>change these details if you'd like payment to an alternative bank |               |
| account.                                                                                                    |               |
| Please note we can only pay to a UK bank account in which you                                                                              |               |
| are named, we can't pay to a third party.                                                                                                  |               |
| Bank account                                                                                                    |               |
| TAKEON_ROSE 73811292 17-46-81 v                                                                                                    |               |
| Bank name                                                                                                    | TAKEON_ROSE   |
| Account type                                                                                                    | Bank account  |
| Name on the account                                                                                                    | Mrs L E Brown |
| Bort code                                                                                                    | 17-46-81      |
| Account number                                                                                                    | 73811292      |
| Add new bank account                                                                                                    |               |
|                                                                                                    |               |
| Please note the minimum amount monthly contribution is £50                                                                                 |               |
| Clear details                                                                                                    | Confirm       |
|                                                                                                    |               |

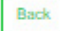

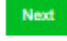

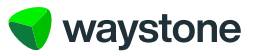

Select the 'Add new bank account' button located below the bank details section. This will bring up fields for you to be able to key in your bank details. The details must relate to a UK bank account and the bank account you add must be in your name, not a third party.

#### By adding a new bank yourself, we will require appropriate evidence in order to be able to verify your bank account. This information is detailed on the 'What happens next?' page after you submit the application.

| account type                                                                                                    |       |
|----------------------------------------------------------------------------------------------------|-------|
| Bank account Building society                                                                                                    |       |
| lame on account                                                                                                    |       |
|                                                                                                    |       |
| sort code                                                                                                    |       |
| · · ·                                                                                                    |       |
| Leonat number                                                                                                    |       |
|                                                                                                    |       |
|                                                                                                    |       |
| Use existing bank account                                                                                                    |       |
| As you're adding new bank details, you'll need to provide appropriate evidence so that we                                                                 |       |
| can verify your bank account details.                                                                                                    |       |
| A Please ensure you read the information on the What happens next page after you submit                                                                   |       |
|                                                                                                    |       |
| your request, as this will let you know how you can provide this evidence.                                                                                |       |
| your request, as this will let you know how you can provide this evidence.                                                                                |       |
| your request, as this will let you know how you can provide this evidence.                                                                                |       |
| your request, as this will let you know how you can provide this evidence.<br>Itease note the minimum amount monthly contribution is £50                  |       |
| your request, as this will let you know how you can provide this evidence.                                                                                |       |
| your request, as this will let you know how you can provide this evidence.<br>lease note the minimum amount monthly contribution is £50<br>Clear details  | Confi |
| your request, as this will let you know how you can provide this evidence.<br>Ilease note the minimum amount monthly contribution is £50<br>Clear details | Confi |

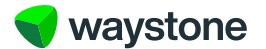

#### **1.8 INVESTMENTS - ASSET SELECTION**

The 'Investments' page allows you to select which assets to invest your money into. If you've chosen both single contribution and regular monthly contribution, you'll have to allocate assets into each one individually.

For easy reference your current holdings are displayed and you are given the option to invest into your existing holdings and/or invest into new funds.

| waystone   Pru My dashi                                                                                                  | ooard My document                          | My account                        | Contact details                     | Help & support           | Log ou                |
|----------------------------------------------------------------------------------------------------|--------------------------------------------|-----------------------------------|-------------------------------------|--------------------------|-----------------------|
| Dashboard $>$ Before you start $>$ Money in $>$ Investments                                                              |                                            |                                   |                                     |                          |                       |
| nvestment                                                                                                    |                                            |                                   |                                     |                          |                       |
| You should ensure you have read and understood the relevant investing. Please ensure you view these by clicking on the V | ant documents in rei<br>/iew documents but | ation to your f<br>on relating to | und choice, or h<br>your fund choic | ad them satisfacto<br>e. | rily explained before |
| Single contribution asset selection                                                                                      |                                            |                                   |                                     |                          | Add +                 |
| Regular monthly contribution asset selectio                                                                              | n                                          |                                   |                                     |                          | Close                 |
| Money to be invested<br>£100.00                                                                                          |                                            |                                   |                                     |                          |                       |
| Your Current holdings                                                                                                    |                                            |                                   |                                     |                          |                       |
| Asset name                                                                                                    | Regular cont                               | ibution                           |                                     |                          | Current value         |
| PruFund Risk Managed 2 Fund ISA                                                                                          | £0.00                                      |                                   |                                     |                          | £833.08 100.00%       |
| Total                                                                                                    |                                            |                                   |                                     |                          | £633.08               |
| Are you investing all of your contribution into your existing funds?                                                     |                                            |                                   |                                     |                          | Confirm               |
| Back                                                                                                    |                                            |                                   |                                     |                          | Next                  |

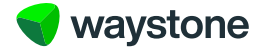

#### 1.9 HOW DO I INVEST INTO A NEW FUND?

If you wish to invest into a new fund, expand the 'Add new funds' section and the full list of available funds is displayed.

We strongly recommend you to seek financial advice before making any changes to your ISA. A financial adviser can ensure that your account remains consistent with your financial needs, your individual circumstances and any changes reflect your attitude to risk.

| Asset name                                | Unit type        |     |                |
|-------------------------------------------|------------------|-----|----------------|
| WS Prudential Risk Managed Active 1       | 'A' Accumulation | Add | View documents |
| WS Prudential Risk Managed Active 2       | 'A' Accumulation | Add | View documents |
| VS Prudential Risk Managed Active 3       | 'A' Accumulation | Add | View documents |
| VS Prudential Risk Managed Active 4       | 'A' Accumulation | Add | View documents |
| VS Prudential Risk Managed Active 5       | 'A' Accumulation | Add | View documents |
| VS Prudential Risk Managed Passive Fund 1 | 'A' Accumulation | Add | View documents |
| VS Prudential Risk Managed Passive Fund 2 | 'A' Accumulation | Add | View documents |
| VS Prudential Risk Managed Passive Fund 3 | 'A' Accumulation | Add | View documents |
| VS Prudential Risk Managed Passive Fund 4 | 'A' Accumulation | Add | View documents |
| VS Prudential Risk Managed Passive Fund 5 | 'A' Accumulation | Add | View documents |
|                                           |                  |     | Add Fundio     |

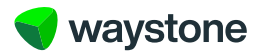

Each of the new funds has a set of documents you are required to read before making your investment. These can be viewed by selecting the 'View document' button related to that fund.

| Add new funds                                                                                                    |                                                                                                    |                                                  | Close           |  |
|----------------------------------------------------------------------------------------------------|----------------------------------------------------------------------------------------------------|--------------------------------------------------|-----------------|--|
| Asset name                                                                                                    | Unit type                                                                                                    |                                                  |                 |  |
| WS Prudential Risk Managed Active 1                                                                                                    | 'A' Accumulation                                                                                                    | Add                                              | Close documents |  |
| Important documents you must read                                                                                                    |                                                                                                    |                                                  |                 |  |
| You should ensure that you have received, read and und                                                                                                    | lerstood or had satisfactorily explained the documents prov                                                            | vided below.                                     |                 |  |
| Before making any investment decision, or if you're unsu<br>financial adviser first. If you'd like to speak to us before y<br>any advice around what you should or should not do. | are about any of the information provided here, we'd recom<br>ou make your decision you can contact us. Please note ho | mend you speak with a<br>wever, we can't provide |                 |  |
| You can contact our customer support team on 0344 335                                                                                                    | 5 8936 (Monday to Friday 8:30am-5:30pm, excluding bank                                                                 | holidays). Alternatively, you                    |                 |  |
| can reach us via email at prudential@waystone.com.                                                                                                    |                                                                                                    |                                                  |                 |  |
| Costs and Charges Disclosure <u>View document</u><br>Costs and Charges Explanation document <u>View document</u><br>Key Investor Information Document <u>View document</u>        |                                                                                                    |                                                  |                 |  |
| Other fund documents                                                                                                    |                                                                                                    |                                                  |                 |  |
| The following documents provide additional information y                                                                                                    | you may find useful if you elect to invest.                                                                            |                                                  |                 |  |
| Annual financial reports and statements View docum<br>Prospectus View document<br>Fund fact sheets View document                                                                  | <u>ient</u>                                                                                                    |                                                  |                 |  |
| WS Prudential Risk Managed Active 2                                                                                                    | 'A' Accumulation                                                                                                    | Add                                              | View documents  |  |
| WS Prudential Risk Managed Active 3                                                                                                    | 'A' Accumulation                                                                                                    | Add                                              | View documents  |  |
| WS Prudential Risk Managed Active 4                                                                                                    | 'A' Accumulation                                                                                                    | Add                                              | 16              |  |

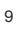

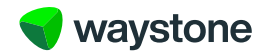

Once you have read the fund document and have decided to proceed to invest in a new fund, tick the checkbox against the new fund(s) you want to invest into and press the 'Add fund(s)' button. This will move the funds into the 'Asset selection' section, allowing you to key in a percentage to invest. Should you change your mind and no longer wish to invest in these funds, use the 'Remove' link related to that fund.

10

Are you investing all of your contribution into your existing

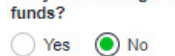

Asset selection for regular contribution

| Asset name                                                  | Asset allocation | Investment amount |                |
|-------------------------------------------------------------|------------------|-------------------|----------------|
| PruFund Risk Managed 2                                      | %                |                   | View documents |
| WS Prudential Risk Managed<br>Active 1 'A' Accumulation ISA | %                | Remove            | View documents |
| Allocation remaining                                        | 100 %            |                   |                |

#### Add new funds @

Use the 'Add new funds' option to view and select the new fund(s) you wish to invest in. When you've selected your new fund(s) they'll appear with your existing fund(s) in the table above. The regular contribution must be at least \$50.00 per fund.

| Add new funds | Add |
|---------------|-----|
|               |     |

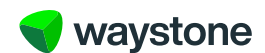

Confirm

#### 1.10 SUMMARY - CONFIRM YOUR APPLICATION DETAILS

The 'Summary' page replays all of the information captured in the application. Please expand each section and read through it carefully.

# Summary

Please review each of the sections below. It is important the information on the application is as accurate as possible. You can edit these sections at any point on this page and select 'confirm' when complete.

You'll be able to see details of your request in the 'My Applications' section of your Dashboard. If you exit this request before completing and submitting all required information, you'll be able to access the saved request in the 'My Applications' section under 'Your saved applications' where you'll be able to complete any outstanding information.

| Money in                                            |                 | Close   |
|-----------------------------------------------------|-----------------|---------|
| Single contribution                                 |                 | Edit    |
| Single contribution amount                          | £1,000.00       |         |
| Payment method                                      | Visa debit card |         |
| Total payment due                                   | £1,000.00       |         |
| Regular contribution                                |                 |         |
| Monthly contribution                                | £100.00         |         |
| Payment day                                         | 4th             |         |
| First payment date                                  | 04/12/2024      |         |
|                                                     |                 | Confirm |
| Investment                                          |                 | Check   |
| rint all application details                        |                 |         |
| a can download all the details for the application. |                 |         |
| Print application summary                           |                 |         |

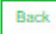

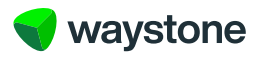

If the information is accurate, select the 'Confirm' button in each section. You'll notice a green tick against the section. You'll not be able to proceed until all sections have been confirmed.

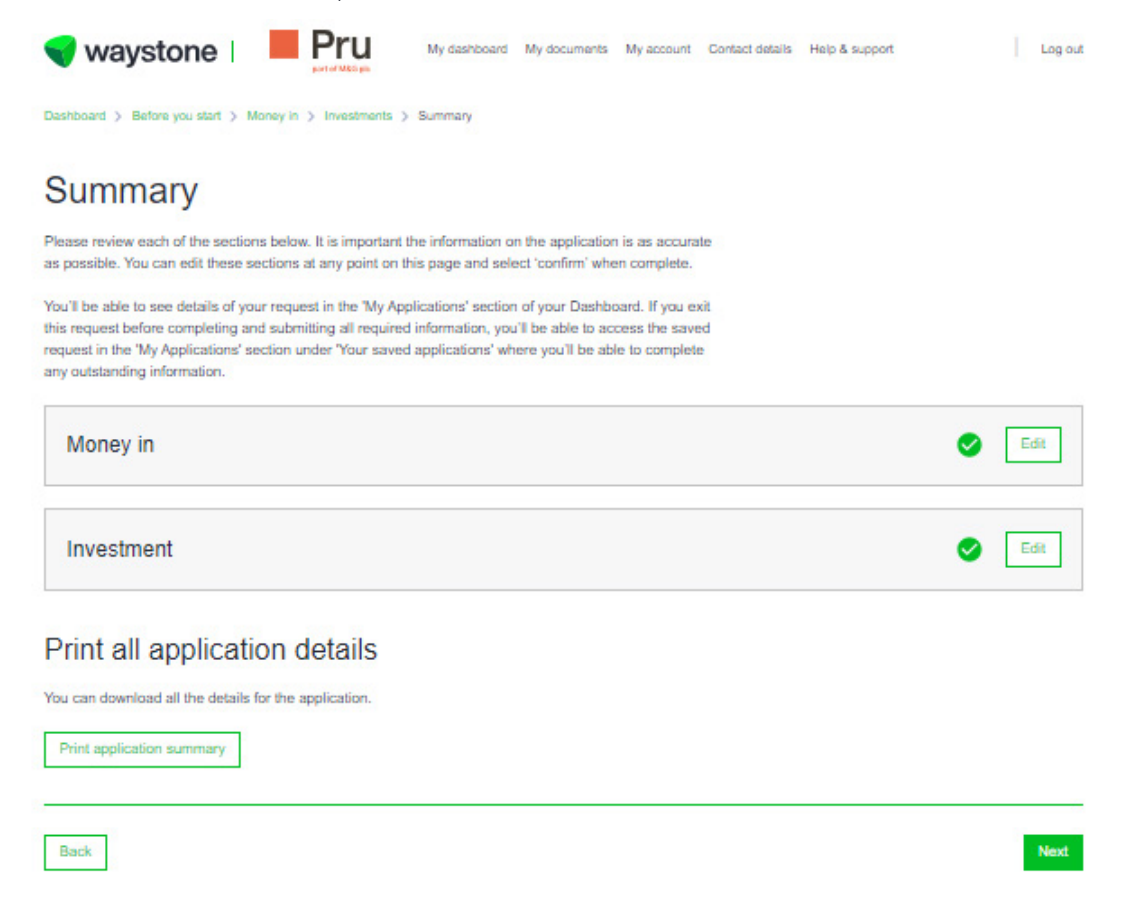

If you notice that any information is incorrect, you can navigate back through the application by using the 'Back' button.

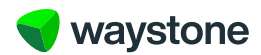

#### 1.11 DECLARATIONS

The 'Declarations' screen details two declarations: ISA declarations and Personal declarations. Select the 'Add+' button to expand each declaration and read in full before you tick the checkbox and select the 'Accept' button.

It is important that you read through both declarations carefully so you are aware of the legal contract, terms and conditions that you are agreeing to accept. If you have any questions we recommend you contact your financial adviser.

| Wy dashboard My documents My account Contact details Help & support                                                                                                    | Log out                                                                                                    |
|----------------------------------------------------------------------------------------------------|----------------------------------------------------------------------------------------------------|
| Dashboard > Before you start > Money in > Investments > Summary > Direct debit guarantee > Declarations                                                                               |                                                                                                    |
| Declarations                                                                                                    |                                                                                                    |
| You must access each of the declarations below by clicking the Add+ button, reading the declarations,<br>acknowledging you have read and understood the declarations and Accept each. |                                                                                                    |
| You will not be able to submit the application until you have completed all required declarations.                                                                                    |                                                                                                    |
| ISA declarations                                                                                                    | Edit                                                                                                    |
| Personal declarations                                                                                                    | Edit                                                                                                    |
|                                                                                                    | 200 - 100 - 100 - 100 - 100 - 100 - 100 - 100 - 100 - 100 - 100 - 100 - 100 - 100 - 100 - 100 - 100 - 100 - 100 |

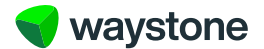

#### 1.12 MAKE PAYMENT BY BANK TRANSFER - SINGLE CONTRIBUTION

If you have selected a single contribution with payment method as bank transfer, you will be directed to the relevant page which details the investment amount and the bank details to transfer the money to.

It is important that you quote the Payment Reference when making the bank transfer to avoid any complications or delays in allocating the funds and processing the trade.

14

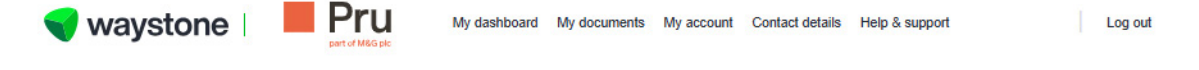

# Pay by bank transfer

You can pay your single contribution by bank transfer using the instructions below.

| Bank transfer details |                                                       |
|-----------------------|-------------------------------------------------------|
| Total payment due     | £1,111.00                                             |
| Payee name            | Waystone Financial Investments Limited Client Account |
| Sort code             | 20-67-59                                              |
| Account number        | 53186652                                              |
| Name of payee bank    | Barclays Bank Pic                                     |
| Address of payee bank | 50 Pall Mall, London, SW1Y 5AX                        |
| Swift code            | BARCGB22                                              |
| Payment reference     | FD-020219E783                                         |

Next

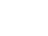

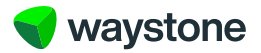

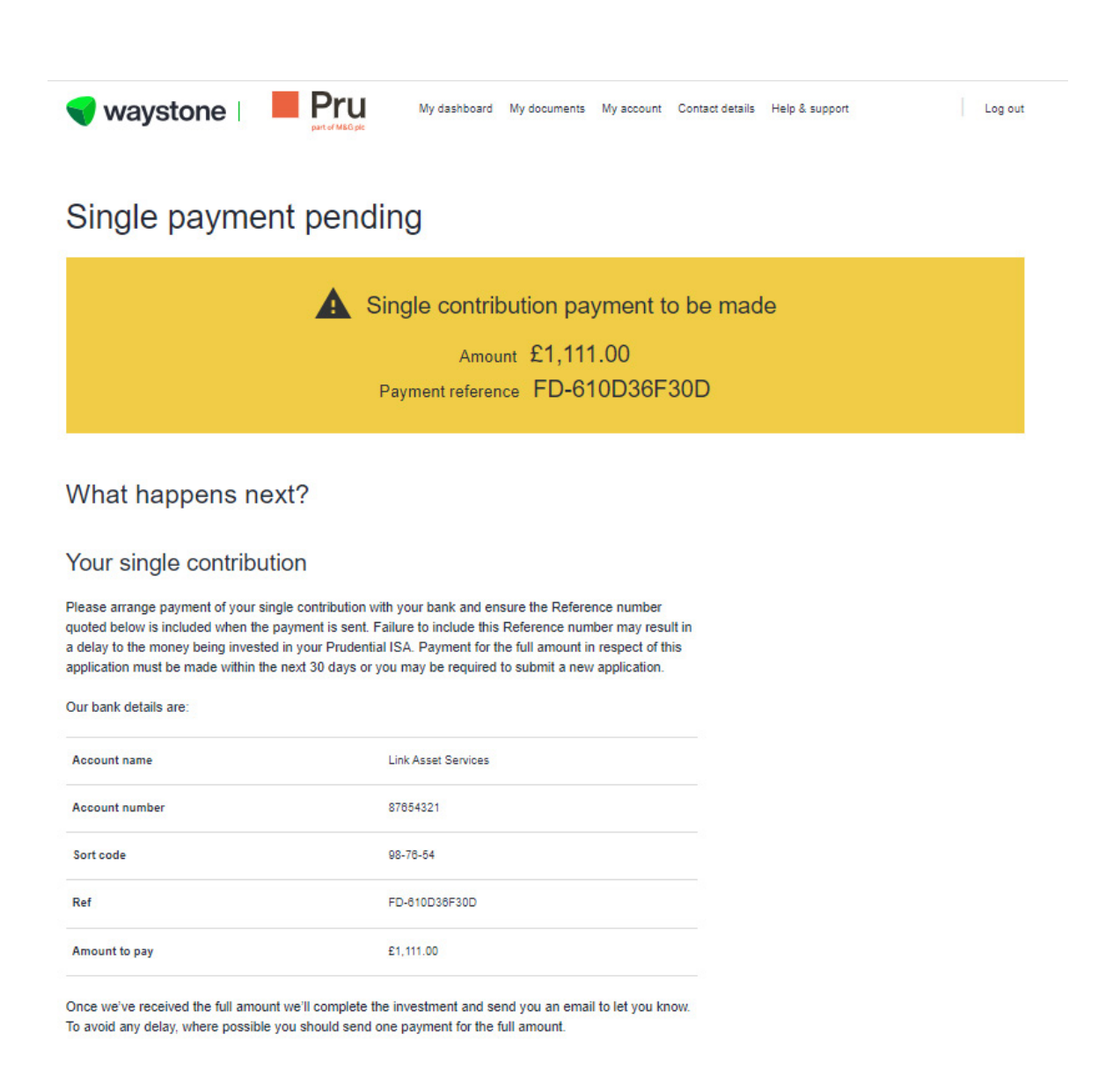

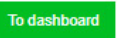

The 'What happens next?' page will display 'Single payment pending', and detail the bank details to transfer the money to.

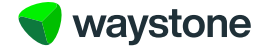

#### 1.13 MAKE PAYMENT - REGULAR MONTHLY CONTRIBUTION

If you have set up a regular monthly contribution, you will be asked to review and confirm your bank details in order to set up the direct debit.

16

There are two checkboxes you must tick which confirm that the bank details are correct and that you are the account holder of the valid UK bank account.

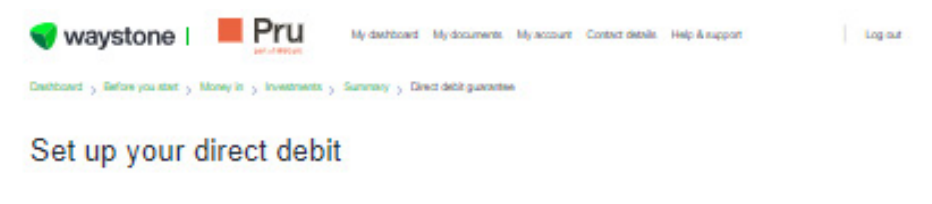

#### Confirm your bank details

You need to check the bank account details that you provided earlier. We need this to set up the direct debit for your regular contribution.

We'll save a copy of this application in your document store for future reference. If you wish to cancel or amend this application or something lan't right, you can contact our Customer Service Centre on 0344 305 8936.

| Dank name       | example      |  |
|-----------------|--------------|--|
| Ассоция турн    | Bark account |  |
| Name on account | example      |  |
| Son code        | 00-00-02     |  |
| Account number  | 12345678     |  |

Please check the details you have provided are correct and confirm by selecting the Tick Box

I hold a valid LIK Bank/Building society account and I am the account holder and therefore the payer, and I am the only person required to authorise direct debits on the account.

Your direct debit instruction will be conformed to you by email within 5 working days prior to the first calection. The company which will appear on your Bank Statement against the Direct Debit will be Waystone Financial Investment Limited.

#### Direct Debit Guarantee

The Direct Debit Scheme is protected by the Direct Debit Guarantee. Here is a copy for your records.

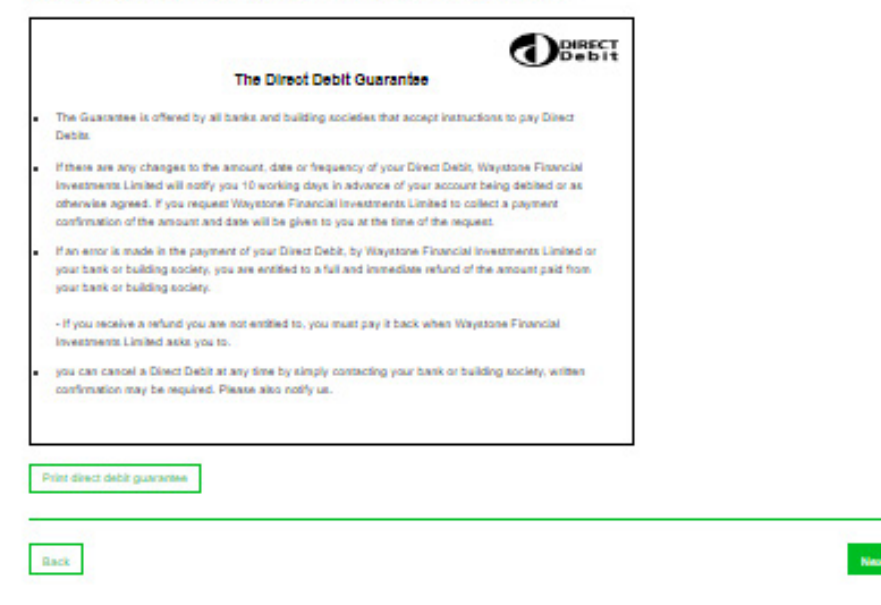

Further down, the page displays the Direct Debit Guarantee, with an option for you to print this for your records.

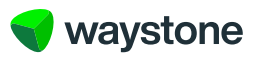

Press 'Next' button to confirm your bank details and set up the direct debit.

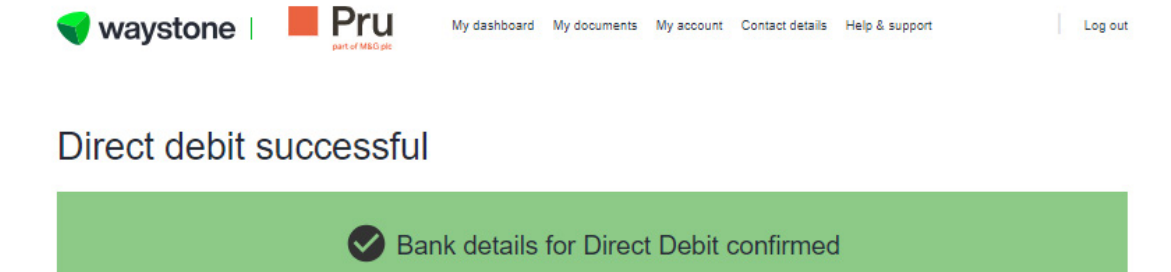

Amount £100.00

## What happens next?

#### Your regular contribution

We have contacted your bank in order to set up a Direct Debit. Your first payment of  $\pounds100.00$  will be collected on 06/12/2024.

To dashboard

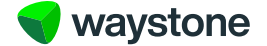

#### 1.14 HOW DO I UPLOAD EVIDENCE SO YOU CAN VERIFY MY NEW BANK ACCOUNT?

We need to verify the bank details you've provided. To do this, you'll need to provide a bank statement dated within the last three months, or a void cheque.

It's important you promptly provide evidence for the new bank account you've added, as it may delay the setup of your regular contribution. You can provide this evidence by uploading it using the 'Upload document' facility.

Once you have submitted the application, the 'What happens next?' page will provide information of what you need to do to upload your evidence.

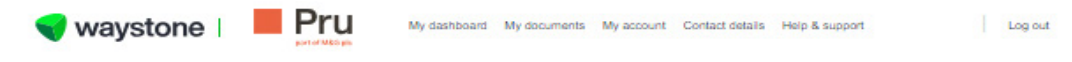

### Payment and direct debit successful

| Payment successful                                     |
|--------------------------------------------------------|
| Amount £1,000.00<br>Payment reference FD-393CC49B0B    |
| Bank details for Direct Debit confirmed Amount £100.00 |

#### What happens next?

#### Your regular contribution

We have contacted your bank in order to set up a Direct Debit. Your first payment of £100.00 will be collected on 04/12/2024.

In order to complete the set-up of your regular contribution, we need to verify your bank details. To do this, you'll need to provide a bank statement dated within the last three months, or a void cheque.

It's important you provide this evidence as it may delay the setup of your regular contribution. You can provide this evidence by uploading it using the 'Upload document' facility below.

#### Upload document

If you are having any difficulty uploading your evidence, you can contact us to discuss alternative ways of verifying your bank account. You can reach our Customer Service team via email at <u>prudential@waystone.com</u>. You can also call on 0344 335 8936 (Monday to Friday 8:30am-5:30pm, excluding bank holidays).

#### Your single contribution

Your payment has now been made for your single contribution. We've sent you an email to confirm this.

The application for your Prudential ISA will be processed. You'll receive confirmation by email when it's complete.

If you have a financial adviser we will be sending them an email to let them know you submitted an application.

To dashboard

There is an 'Upload document' button, allowing you to browse your documents on your computer to select the relevant file.

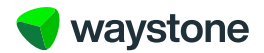

|                                                                                                    | U My dashboard My documents My account Co<br>ear                  |         |  |
|----------------------------------------------------------------------------------------------------|-------------------------------------------------------------------|---------|--|
| Direct debit succes                                                                                  | sful                                                              |         |  |
| e                                                                                                    | Bank details for Direct Debit co                                  | nfirmed |  |
|                                                                                                    | Upload document                                                   | ×       |  |
| What happens next?                                                                                   | We are able to accept the following file type(s): PDF, JPC<br>PNG | G and   |  |
| Your regular contribution                                                                            | Bank account evidence                                             | ~       |  |
| We have contacted your bank in order to set up<br>collected on 17/12/2024.                           | Choose file                                                       |         |  |
| In order to complete the set-up of your regular of you'll need to provide a bank statement dated v   | Browse                                                            |         |  |
| It's important you provide this evidence as it ma<br>provide this evidence by uploading it using the | υριοαα                                                            |         |  |
|                                                                                                    |                                                                   |         |  |

If you are naving any dimiculty uploading your evidence, you can contact us to discuss alemative ways of verifying your bank account. You can reach our Customer Service team via email at <u>mudential@waystone.com</u>. You can also call on 0344 335 8936 (Monday to Friday 8:30am-5:30pm, excluding bank holidays).

o dashboard

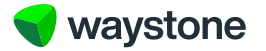

| waystone   _        | MAC H                                      |  |
|---------------------|--------------------------------------------|--|
| Direct debit succes | ssful                                      |  |
|                     |                                            |  |
|                     | Upload document ×                          |  |
| What happens next?  | Capture.PNG has been successfully uploaded |  |
|                     |                                            |  |
|                     |                                            |  |
|                     |                                            |  |

Use the 'Upload' button to upload the document to the online service.

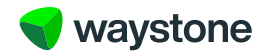

If you are unable to upload the document at the time of submitting the application, you can do this at any time by navigating to the 'Documents' section. The 'Upload document' button is located here for you to use when you are ready.

| 🕤 waystone                                                                                    | part of MEG ple My di                                                                | ashboard My documents My a      | ccount Contact details | s Help & support       | Log out |
|-----------------------------------------------------------------------------------------------|--------------------------------------------------------------------------------------|---------------------------------|------------------------|------------------------|---------|
| Documents                                                                                     | 6                                                                                    |                                 |                        |                        |         |
| Your docume                                                                                   | nts                                                                                  |                                 |                        |                        |         |
| Below are all of the docum<br>hese, please contact your                                       | ents related to your account. If you ne<br>adviser.                                  | ed more information regarding   | any of                 |                        |         |
| f you've provided new ban                                                                     | k account details either by;                                                         |                                 |                        |                        |         |
| <ul> <li>updating these in the</li> <li>when you submitted contribution or request</li> </ul> | My details section, or<br>an application to add a new lump sum<br>sted a withdrawal. | single contribution, added a re | gular                  |                        |         |
| /ou can use the Upload do<br>hese processes, and mus                                          | ocument option to upload a copy of a b<br>t be dated within the last three months    | ank statement we requested a    | s part of              |                        |         |
| Successfully uploaded doo<br>your new bank details but                                        | uments will be processed by Wayston<br>will not display in Your documents.           | e Financial Investments Limited | d to verify            |                        |         |
| Upload document                                                                               |                                                                                      |                                 |                        |                        |         |
| Show                                                                                          |                                                                                      | Date from                       |                        | Date to                |         |
| All 6m 1y                                                                                     | Зу 5у                                                                                | DD/MM/YY                        | ΥY                     | DD/MM/YYYY             | Clear   |
| Туре                                                                                          |                                                                                      |                                 |                        |                        |         |
| All Contract note                                                                             | Income voucher Statement                                                             | Correspondence Appli            | cation Summary         |                        |         |
| Date                                                                                          | Туре                                                                                 |                                 | Sort by                | Date: newest to oldest | ~       |
|                                                                                               |                                                                                      |                                 |                        |                        |         |

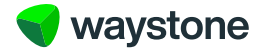

Once your application has been submitted, you can navigate to the 'Documents' section.

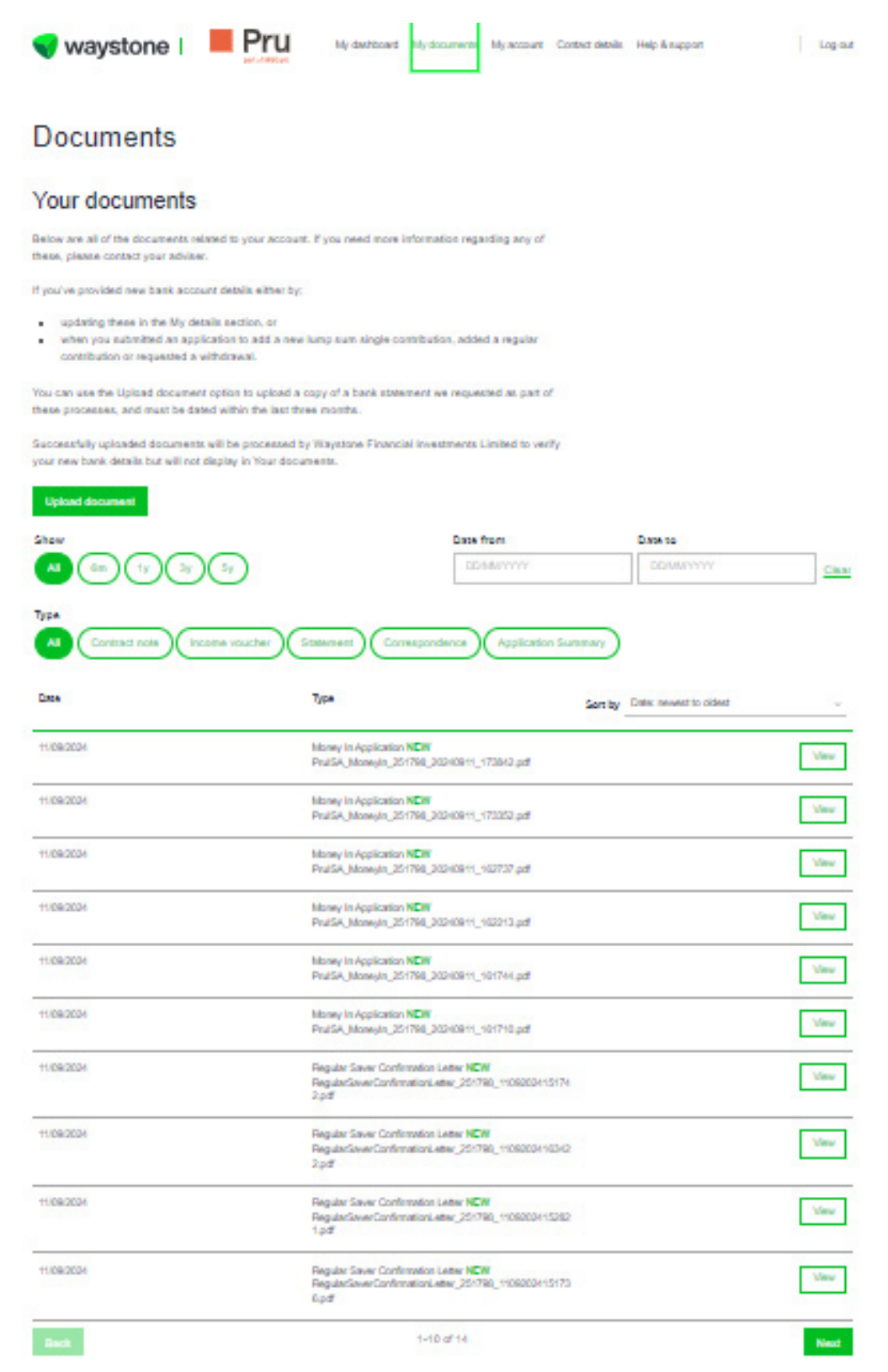

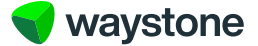

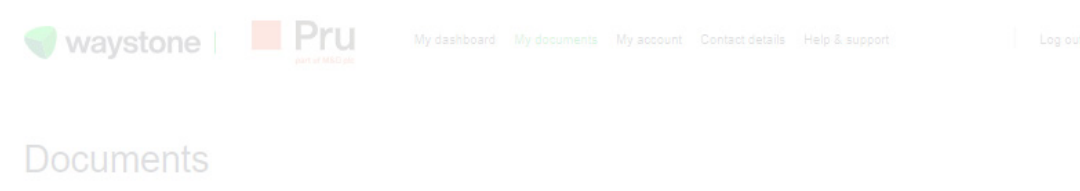

All of your documents are stored here. Your summary document is titled 'Money In Application'.

#### 210 21 21

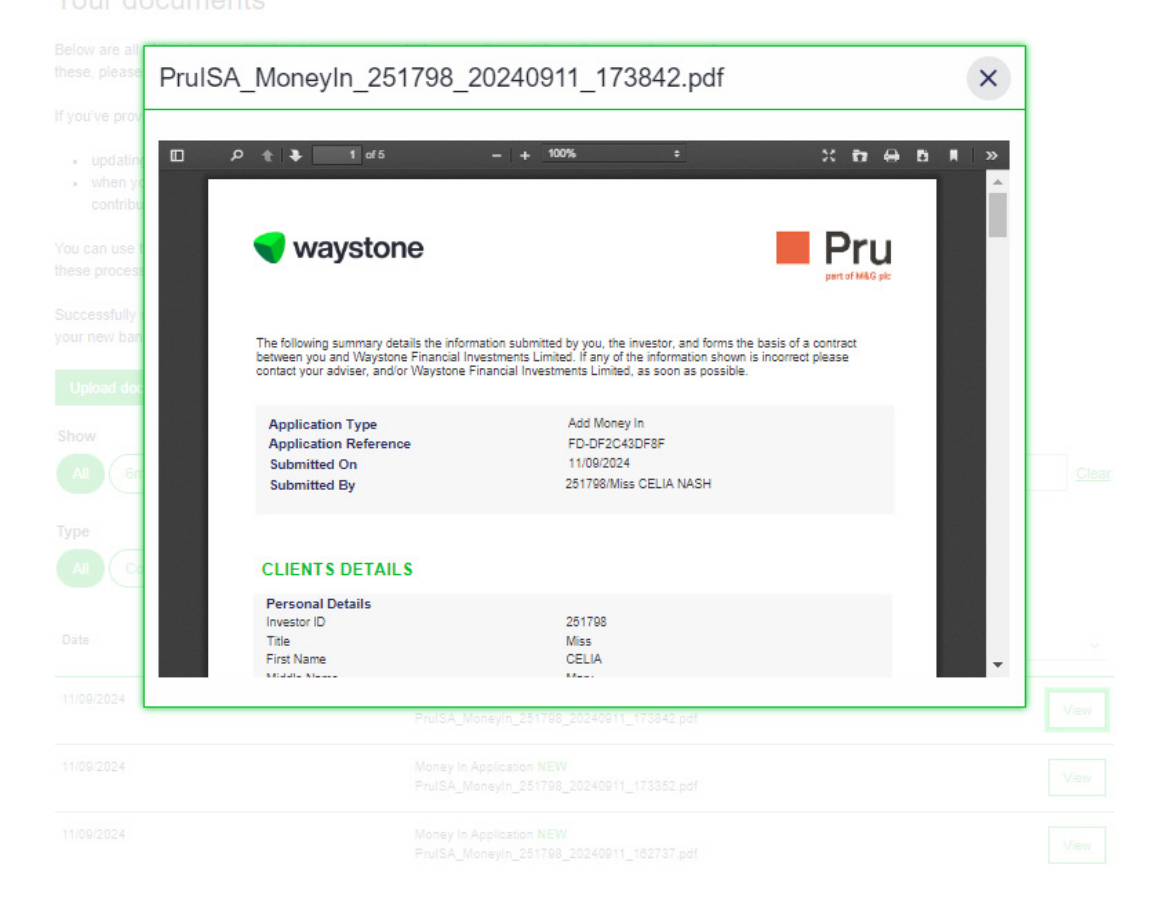

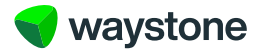